## Envoyer des examens d'imagerie par TéléO (avec Nexus)

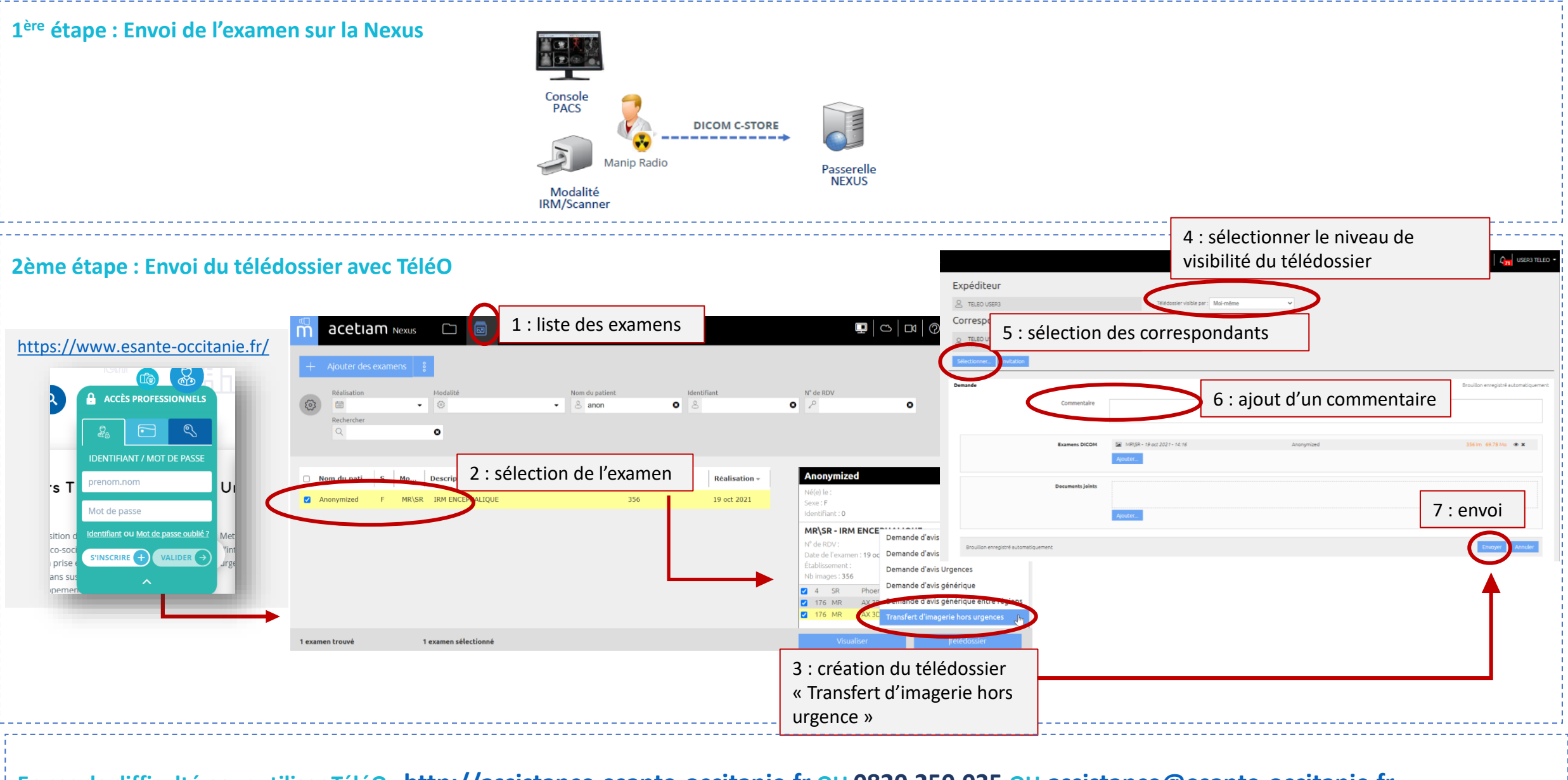

En cas de difficulté pour utiliser TéléO : <u>http://assistance.esante-occitanie.fr</u> OU 0820 250 035 OU <u>assistance@esante-occitanie.fr</u>